| e-Books                    | . 16-7 |
|----------------------------|--------|
| Reading e-Books (Japanese) | 16-7   |
| Additional Eurotions       | 16 0   |
| Auditional Functions       | . 10-0 |

# 16

# Entertainment

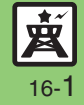

# **Mobile Widget**

# **Customizing Standby Display (Japanese)**

Paste various widgets (applications) to Standby to access/activate information/ functions immediately from Standby.

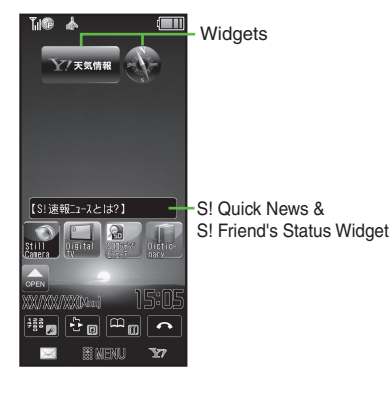

Mobile Widget

Mobile Widget

Widget History

Mobile Widget Menu

Widget Contents

**Obtaining Widgets** 

# yidget Contents Widget ● Download SI SI連報□=-ス/SIと。 Y Yahoo!天気情報 Yahoo!地図ウィジェ.. Widget List

*MENU* or • *Entertainment* 

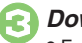

Download

• Follow onscreen instructions.

### Installing Widgets

Some widgets may need to be installed manually; follow these steps:
 [Widget List] Highlight widget ➡
 Options or ☑ ➡ Install ➡ Yes
Activating Single Widgets
 [Widget List] Select widget

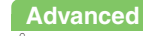

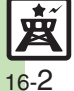

Opening properties Opening widget notification history Canceling automatic updates Receiving updates automatically while abroad Disabling widget notifications Disabling cookies Deleting cookies (P.16-8)

#### Mobile Widget

## Saving Widgets to Standby

Most operations are described for Touch Panel

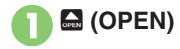

Widget Tab-Standby Shortcut Tab

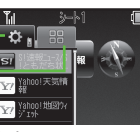

 When A (OPEN) does not appear. press 🗖 or 🔞 .

Drag widget to Standby

Corresponding icon appears in Standby.

# 🖫 (CLOSE) 🗭 Completed

Removing Widgets from Standby

Long Touch widget 
 *Remove Yes* 

## Moving Widgets

Drag widget to target location.

## **Using Widgets**

Most operations are described for Touch Panel

# Tap widget

- · Widget activates; follow onscreen instructions.
- When no widget appears, press or 🔂.

## **Toggling Sheets**

Toggle sheets to use widgets and Standby shortcuts pasted on each sheet.

# While 🔙 (OPEN) appears, swipe finger left or right across Display

- When 🖾 (OPEN) does not appear, press 🗖 or 🔞 .
- Sheet name appears at the top, then disappears.
- Save widgets as needed: corresponding icons appear on the current sheet

### **Using Locked Sheets**

Enter Handset Code OK or 

# Handling with Handset Keys

To handle widgets with handset keys, press ( $\hat{}$ ) to activate pointer ( $\hat{k}$ ) first. When finished, press 3 (pointer disappears).

| Saving<br>Widgets                  | Use 💮 to point to 🖬<br>(OPEN) ♦                               |
|------------------------------------|---------------------------------------------------------------|
| Using<br>Widgets                   | Use � to point to widget                                      |
| Removing<br>Widgets                | Use                                                           |
| Moving<br>Widgets                  | Use                                                           |
| Moving<br>Widgets to<br>Front/Back | Use 💮 to point to widget<br>⇒ 🐨 ➡ To Front or To<br>Back      |
| Updating<br>View                   | Use                                                           |
| Switching<br>Sheets                | Use � to point to blank<br>area (no widgets or icons)<br>▶ ∑? |

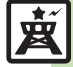

Advanced

16-3

#### Mobile Widget

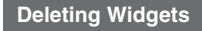

One Entry

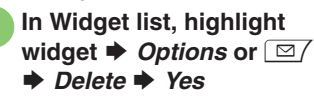

All Entries

In Widget list, Options or ☑/ Delete All Enter Handset Code  $\Rightarrow OK$  or  $(\bullet)$ Yes

 If there is widget saved in Standby, a confirmation appears.

view.

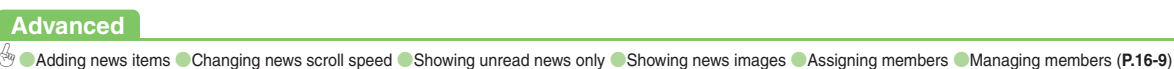

Using S! Quick News & S! Friend's Status Widget

S!速報ニュース/S!ともだち状況 (preloaded S! Quick News & S! Friend's Status widget) shows S! Quick News and S! Friend's Status information in Standby.

| 【S!速報=1-スとは   |   |  |
|---------------|---|--|
|               | Ι |  |
| 【S!速報ニュースとは?】 | k |  |

View Settings

Setting View Pattern Point to S! Quick (°) News/S! Friend's Status widget  $\blacktriangleright$  Operation or  $\sum \gamma$ Pattern Setting Select item ( $\Box \Leftrightarrow \heartsuit$ )  $\blacklozenge$ Save or Y Switching View ര Point to S! Quick

News/S! Friend's Status

widget  $\blacktriangleright$  Operation or  $\sum \gamma$ 

- Switch Pattern
- · Repeat the above steps to switch the

.....

# S! Quick News

# **Receiving Content Updates (Japanese)**

View content updates or breaking news. Transmission fees apply.

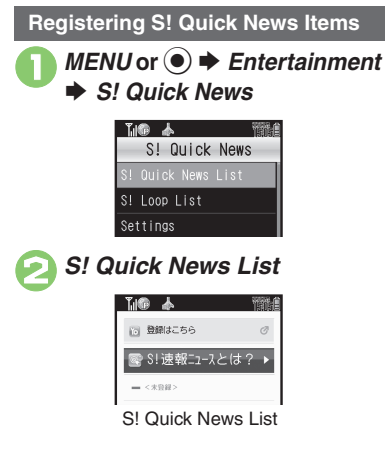

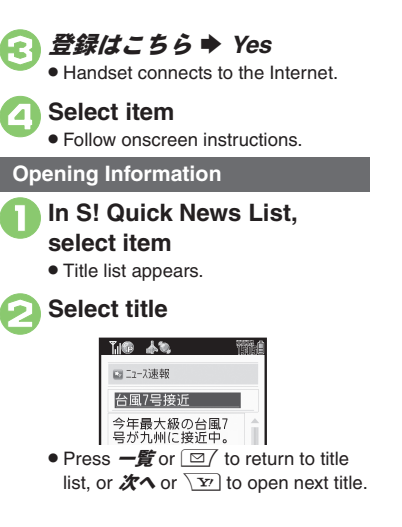

Updating Items Manually [S! Quick News List] Highlight item *⇒ メニュー* or ∑ *→ 更新 → 一件* or *全件* 

Indicatore

| indiodeoro |                      |  |
|------------|----------------------|--|
|            |                      |  |
| <u>e</u> i | Unread Special news  |  |
| <b>P</b>   | Read Special news    |  |
|            | Unread News Flash    |  |
| <b>1</b>   | Read News Flash      |  |
| C          | Unread General news  |  |
|            | Read General news    |  |
| X          | Auto update disabled |  |
|            |                      |  |

# Entertainment 16

## Advanced

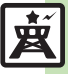

# S! Information Channel & Weather Indicator (Japanese)

Subscribe to Japanese mobile periodicals that download to handset automatically. Transmission fees apply.

# Service Registration & Content Subscription

#### . MENU or ● ➡ Entertainment

 S! Information Channel/ Weather

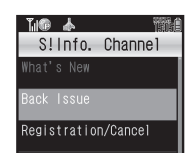

S! Information Channel Menu

# Registration/Cancel

• Handset connects to the Internet. Follow onscreen instructions.

## **New Received Information**

Information window opens for new S! Information Channel info delivery.

# While Information window appears, *S! Info. Channel*

- S! Information Channel page opens. Follow onscreen instructions.
- S! Information Channel page handling is similar to that of Yahoo! Keitai.

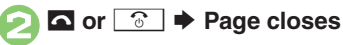

Opening Unread Latest Issue [S! Information Channel Menu] What's New Opening Back Issues [S! Information Channel Menu] Back Issue 
Select date

## **Using Weather Indicator**

After S! Information Channel registration, local area weather indicator appears in Standby.

| ۲ | Clear skies (day)   | 8 | Snow             |
|---|---------------------|---|------------------|
| J | Clear skies (night) | ş | Thunder showers  |
| 0 | Cloudy              |   | Then             |
| ۴ | Rain                | / | Partly/chance of |

Example: ∞/ ♥ ➡ Partly cloudy with a chance of rain

Indicators other than the above also appear for more information.

### Manual Update

[S! Information Channel Menu] Weather Indicator ➡ Manual Update ➡ Yes

# Entertainment 16

# Advanced

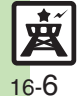

Hiding Information window for new received info Changing Display Size Changing scroll unit Copying text Hiding Weather Indicator in Standby Canceling Weather Indicator automatic updates Hiding Information window for weather updates (And more on P.16-11)

# Reading e-Books (Japanese)

Use e-Book Viewer and BookSurfing® to view e-media (books, dictionaries, comics, photo books, etc.).

## **Downloading e-Books**

Y! or ∑: ◆ メニューリスト

# 書籍・コミック・写真集

- Follow onscreen instructions.
- Downloaded e-Books are saved to Data Folder (Books).

#### Note

• Alternatively, visit SH-web to download e-Books.

## e-Book Viewer

Read XMDF books and dictionary files. Some files may not be supported.

# MENU or 💿 🕈 Entertainment

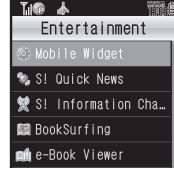

Entertainment Menu

# e-Book Viewer

 e-Book Viewer starts. Refer to the e-Book Viewer help menu for operational instructions.

## **BookSurfing**<sup>®</sup>

Download Contents Keys and read CCF files. Some files may not be supported.

# In Entertainment menu, *BookSurfing*

 BookSurfing<sup>®</sup> S! Application starts. Refer to the BookSurfing<sup>®</sup> help menu for operational instructions.

## Moving CCF Files via Memory Card

 When purchasing a new handset, move CCF files and retrieve Contents Keys to open the files. Some files may need to be re-downloaded.

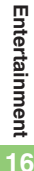

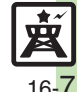

# Advanced

# **Additional Functions**

| Mobile Widget                                      |                                                                                                    |  |
|----------------------------------------------------|----------------------------------------------------------------------------------------------------|--|
| Managing                                           |                                                                                                    |  |
| Opening<br>properties                              | MENU or ・ ・ Entertainment ・ Mobile<br>Widget ・ Widget Contents ・ Highlight widget<br>・ Options or ビノ ・ Details<br>・ Highlight widget other than S!速報ニェーンズS!ともだち状況.                                     |  |
| Widget History                                     |                                                                                                    |  |
| <b>0</b>                                           | Start Here       MENU or ● ⇒ Entertainment ⇒         Mobile Widget ⇒ Widget History ⇒ See below                                                                                                    |  |
|                                                    | Showing All Text<br>Highlight record ⇒ Options or ☑ → View full text                                                                                                    |  |
| notification history                               | Deleting a Record<br>Highlight record → Options or ☑/ → Delete → Yes                                                                                                    |  |
|                                                    | Deleting All Records         Highlight record ⇒ Options or ☑ ⇒ Delete         All ⇒ Enter Handset Code ⇒ OK or ④ ⇒ Yes                                                                                 |  |
| Settings                                           |                                                                                                    |  |
| Canceling<br>automatic updates                     | MENU or <ul> <li><i>MENU</i> or  </li> <li><i>Entertainment</i> </li> <li><i>Mobile</i></li> <li><i>Widget</i> </li> <li><i>Settings</i> </li> <li><i>Auto Refresh</i> </li> <li><i>Off</i></li> </ul> |  |
| Receiving updates<br>automatically while<br>abroad | MENU or <ul> <li> Entertainment   </li> <li> Mobile Widget </li> <li> Settings   </li> <li> AutoConnect Abroad   </li> <li> On </li> </ul>                                                             |  |
| Disabling widget notifications                     | MENU or ● → Entertainment → Mobile Widget<br>→ Settings → Notification Setting → Off                                                                                                    |  |

| Disabling cookies | MENU or ) + Entertainment + Mobile<br>Widget + Settings + Cookies + Disabled   |
|-------------------|--------------------------------------------------------------------------------|
| Deleting cookies  | MENU or ● → Entertainment → Mobile<br>Widget → Settings → Delete Cookies → Yes |

## Operations in Standby

| Logging in to<br>Yahoo!JAPAN             | <ul> <li>Options or </li> <li>Yahoo!JAPAN log in</li> <li>Follow onscreen instructions.</li> <li>To log out, select Yahoo!JAPAN log out in the above steps.</li> </ul> |  |
|------------------------------------------|----------------------------------------------------------------------------------------------------|--|
| Viewing<br>widget-related<br>information | ③ ⇒ Options or                                                                                                    |  |
| Slowing pointer speed                    | ③ → Options or ☑ → Cursor Speed → Slow                                                                                                    |  |
| Sheets                                   |                                                                                                    |  |
|                                          | (Start Here)Long Touch blank area in Standby (no<br>Softkeys, icons or widgets) <i>➡ Change Sheet</i><br><i>Name ➡</i> See below                                       |  |
| Editing sheet names                      | Renaming<br>Select sheet ➡ Enter name ➡ <i>Done</i> or ④                                                                                                    |  |
|                                          | Resetting All Sheet Names<br>Reset or ☑∕ ♦ Yes                                                                                                    |  |

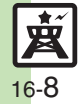

Entertainment 16

## **Additional Functions**

|                               | Start Here Long Touch blank area in Standby (no                                                                                                    | S! Quick News &                                                                                                    | S! Friend's Status Widget (S! Friend's Status)                                                                                                    |
|-------------------------------|----------------------------------------------------------------------------------------------------|----------------------------------------------------------------------------------------------------|----------------------------------------------------------------------------------------------------|
|                               | Softkeys, icons or widgets) ⇒ Set Sheet Lock ⇒<br>Enter Handset Code ⇒ OK or ● ⇒ See below                                                                                                    | When Pattern Setting is Not Friend's Status(List)<br>③ → Point to member field → Operation or<br>∑ → Contents Menu → Assign Member →                                                                                             |                                                                                                    |
| Locking sheets                | Select sheet $\Rightarrow On$                                                                                                    | Assigning<br>members                                                                                                    | Select category   Select entry/member                                                                                                    |
|                               | Changing Method for Temporary Access<br>Unlock Method → Action → OK or ●<br>• Swipe a finger down across I to unlock sheet<br>temporarily.                                                                                                    |                                                                                                    | When Pattern Setting is Friend's Status(List)<br>③ → Point to S! Quick News/S! Friend's Status<br>widget → Operation or 🐨 → Contents Menu<br>→ Assign Member → Select category → Select<br>with the set of Status + Select category → Select |
| S! Quick News 8               | k S! Friend's Status Widget (S! Quick News)                                                                                                    |                                                                                                    | <ul> <li>Select a member instead of (Empty) to replace the</li> </ul>                                                                                                    |
| Adding news items             | ③ ◆ Point to S! Quick News/S! Friend's Status<br>widget ◆ Operation or ショ ◆ Contents Menu<br>◆ Add News ◆ S! Quick News List ◆ 登録はこ                                                                                                    |                                                                                                    | member.<br>Start Here ③ ➡ Point to member ➡ Operation or                                                                                                    |
|                               | <ul> <li><i>56</i> → <i>Yes</i> → Select genre → Select item</li> <li>Follow onscreen instructions.</li> </ul>                                                                                                    | Select genre       Select item         reen instructions.       Select status         o S! Quick News/S! Friend's Status       Managing members         beration or ∑r       Contents Menu         organ       Naws Scient speed | Deleting Members<br>Delete ⇒ Yes                                                                                                    |
| Changing news<br>scroll speed | (ⓒ) → Point to S! Quick News/S! Friend's Status<br>widget → Operation or v → Contents Menu<br>→ News Display → News Speed → Select speed                                                                                                    |                                                                                                    | Changing Member Order<br>Move $\Rightarrow$ Up/Down or $\square / [ r ] \Rightarrow OK$ or $④$                                                                                                    |
| Showing unread                | ③ ⇒ Point to S! Quick News/S! Friend's Status         widget ⇒ Operation or ∑r) ⇒ Contents Menu                                                                                                    |                                                                                                    | Changing Member Icons<br>Change Icon Select Pictogram                                                                                                    |
| news only                     | News Display      Target News      Unread Only                                                                                                    |                                                                                                    |                                                                                                    |
| Showing news<br>images        | <ul> <li>Point to S! Quick News/S! Friend's Status widget          <ul> <li>Operation or <u>y</u> <li>Contents Menu</li> <li>News Display              </li> <li>Display Image              </li> <li>Available when only S! Quick News area is set to appear on the Panel.</li> </li></ul> </li> </ul> |                                                                                                    |                                                                                                    |

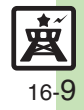

# S! Quick News

|                                   | Start Here       MENU or ● ⇒ Entertainment ⇒         S! Quick News ⇒ S! Loop List ⇒ See below                                                                                                    |
|-----------------------------------|----------------------------------------------------------------------------------------------------|
| Receiving S! Loop<br>Item updates | Registering with S! Loop Items           S!I→7 「7クtス → Yes           • Handset connects to the Internet. Refer to the S! Loop help menu for operational instructions.                                                                                                    |
|                                   | Opening Information<br>Select item   Select title                                                                                                    |
|                                   | Start Here       MENU or ● ★ Entertainment ★         S! Quick News ★ Settings ★ Automatic         Update ★ See below                                                                                                    |
| Updating list<br>automatically    | S! Quick News List         S! Quick News ⇒ Select item ⇒ OK or ● ⇒         Select interval or On         • When a confirmation appears, press OK or ●.         • When Special is set to On, items are updated every four hours.         • When General is set to On, items are updated once a day.         • To cancel automatic update, select Off.         • Updating items may incur high charges.         • Only available in Japan. |
|                                   | S! Loop List<br>S! Loop → OK or ● → On → OK or ●<br>e Items are updated about four times a day.<br>• Only available in Japan.                                                                                                    |

| Checking update schedule           | MENU or ● ➡ Entertainment ➡ S! Quick<br>News ➡ Settings ➡ Check Schedule                                                               |
|------------------------------------|----------------------------------------------------------------------------------------------------|
| Changing<br>background image       | MENU or                                                                                                    |
| Deleting S! Quick<br>News items    | Start Here       MENU or ● ★ Entertainment ★         S! Quick News ★ S! Quick News List ★         Highlight item ★ 削除 or ☑ ★ See below |
|                                    | One Entry<br>—/# ⇒ Yes                                                                                                    |
|                                    | All Entries<br>全件 ⇒ Enter Handset Code ⇒ OK or ● ⇒ Yes                                                                                 |
| Updating S! Loop<br>items manually | Start Here       MENU or ● ⇒ Entertainment ⇒         S! Quick News ⇒ S! Loop List ⇒ See below                                          |
|                                    | One Entry<br>Highlight item                                                                                                    |
|                                    | All Entries<br>メニュー or \ YP                                                                                                    |
| Accessing source sites             | MENU or ● ★ Entertainment ◆ S! Quick         News ◆ Select list ◆ Select item ◆ Select title         ◆ Select title ◆ Yes              |
| Disabling image<br>download        | MENU or ● ⇒ Entertainment ⇒ S! Quick<br>News ⇒ Settings ⇒ Show Image ⇒ Off                                                             |

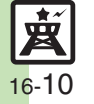

| Deleting S! Loop<br>items                           | Start Here       MENU or ● ◆ Entertainment ◆         S! Quick News ◆ S! Loop List ◆ Highlight         item ◆ 削除 or ☑ ◆ See below                                                         |
|-----------------------------------------------------|----------------------------------------------------------------------------------------------------|
|                                                     | One Entry<br>一件 → Yes                                                                                                    |
|                                                     | All Entries<br><b>全件</b> ⇒ Enter Handset Code ⇒ OK or ● ⇒ Yes                                                                                                    |
| Resetting S! Quick<br>News List and<br>S! Loop List | MENU or ● ★ Entertainment ◆ S! Quick News         ◆ Settings ◆ Delete S! Quick News Lists ◆         Enter Handset Code ◆ OK or ● ★ Yes         ● Not available during automatic updates. |

# S! Information Channel

| Hiding Information<br>window for new<br>received info | MENU or                                                                                                    |
|-------------------------------------------------------|----------------------------------------------------------------------------------------------------|
| Changing Display                                      | On a page, <i>Options</i> or ⊠∕ <i>⇒ Settings ⇒</i>                                                                                               |
| Size                                                  | <i>Display Size ⇒</i> Select size                                                                                                    |
| Changing scroll                                       | On a page, <i>Options</i> or ⊠∕ <i>⇒ Settings ⇒</i>                                                                                               |
| unit                                                  | <i>Scroll Unit →</i> Select unit                                                                                                    |
| Copying text                                          | On a page, <i>Options</i> or ☑/ ➡ <i>Copy Text</i> ➡<br>Highlight first character ➡ <i>Start</i> or ● ➡<br>Highlight text range ➡ <i>End</i> or ● |

| Saving files to Data<br>Folder                      | On a page, Options or ☑/ ➡ Save Items ➡<br>Select file ➡ Save ➡ Enter name ➡ Done or<br>④ ➡ Save here<br>● Some files are saved automatically. |
|-----------------------------------------------------|----------------------------------------------------------------------------------------------------|
| Changing weather<br>forecast page font<br>size      | On a page, <i>Options</i> or ⊠∕ ⇒ <i>Settings</i> ⇒ <i>Font</i><br><i>Size</i> ⇒ Select size                                                   |
| Opening page<br>properties                          | On a page, <i>Options</i> or 🖾 🔶 Page Information                                                                                              |
| Requesting<br>re-delivery                           | MENU or                                                                                                    |
| Checking weather<br>forecast                        | MENU or                                                                                                    |
| Hiding Weather<br>Indicator in<br>Standby           | MENU or                                                                                                    |
| Canceling Weather<br>Indicator<br>automatic updates | MENU or  MENU or   Fatertainment   S! Information Channel/Weather   Weather Indicator   Settings   Icon Update   Off                           |
| Hiding Information<br>window for<br>weather updates | MENU or  Hentertainment S! Information Channel/Weather Weather Indicator Settings Weather Notif. Off                                           |

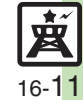

# e-Books

| Copying text                              | In open page, ∑ ◆ 文字列を北 → Select<br>first character → Select text range<br>• Available with handset keys only.                           |
|-------------------------------------------|----------------------------------------------------------------------------------------------------|
| Opening<br>non-931SH<br>e-Books (Library) | MENU or ● ← Entertainment → Highlight         e-Book Viewer → Library or ☑ → Select file         • Some files may not open.              |
| Using Library                             | Start Here       MENU or ● ★ Entertainment ★         Highlight e-Book Viewer ★ Library or           See below                            |
|                                           | Adding Folders         Options or □/ → New Folder → Enter name         → Done or ●                                                       |
|                                           | Switching Folders<br>Options or ☑  → Switch Folders → Select folder                                                                      |
|                                           | Renaming Folders/Files         Highlight folder/file ⇒ Options or ☑ ⇒         Change Name ⇒ Enter name ⇒ Done or ●                       |
|                                           | Moving Files<br>Highlight file $\Rightarrow$ Options or $\Box / \Rightarrow$ Move $\Rightarrow$<br>Select folder $\Rightarrow$ Move here |
|                                           | Deleting Folders/Files         Highlight folder/file ⇒ Options or ☑/ ⇒         Delete ⇒ Yes                                              |
|                                           | Opening File Properties<br>Highlight file   Options or   A betails                                                                       |

16-12

Entertainment 16

## S! Quick News

## Cannot receive content updates

- Update may fail out-of-range or in poor signal conditions.
- Automatic Update does not affect S! Quick News List News Flash or S! Loop List update items overnight.
- USIM Card replacement cancels Automatic Update.

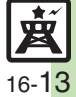